# HOME-ARP Program Fact Sheet: IDIS for Nonprofit Operating and Nonprofit Capacity Building Activities

# **Overview**

This HOME-ARP Fact Sheet provides guidance on how participating jurisdictions (PJs) should set up, fund, and complete HOME-ARP nonprofit operating and nonprofit capacity building activities in HUD's Integrated Disbursement and Information System (IDIS).

# Step 1: Setting up a nonprofit operating or nonprofit capacity building activity

A HOME-ARP nonprofit operating or nonprofit capacity building activity may only be set up in IDIS after the requirements established in <u>CPD Notice 21-10 (HOME-ARP Notice</u>) for commitment are met through the execution of a written agreement between the PJ and a nonprofit organization in accordance with Section VI.F. of the <u>HOME-ARP Notice</u>.

When setting up a HOME-ARP nonprofit operating or nonprofit capacity building activity, make sure the HOME-ARP checkbox is selected on the "Add/Edit Activity" screen (see example below). The PJ must select the "AD/CO/CB" option under the *Activity Category* dropdown menu. The PJ **may not** set up a HOME-ARP nonprofit operating or nonprofit capacity building activity as a HOME "AD/CO/CC Only" activity.

\*IDIS Project ID/Project Title (Program Year): 2/2021 HOME Admin (2021) Change Project

\*Activity Name: Non Profit Operating ARP

| Program | *Activity Category                                                                                                    | Ready to Fund | Setup Detail |
|---------|----------------------------------------------------------------------------------------------------|---------------|--------------|
| CDBG    | Is this activity to prevent, prepare for, and respond to coronavirus?*     ○ No ○ Yes     Will this activity use Section 108 loan? No Change answer     None | No            | Add CDBG     |
| ESG     | None v                                                                                                    | No            | Add ESG      |
| НОМЕ    | HOME-ARP                                                                                                    | No            | Add HOME     |
| норwa   | Rental  V Tenant-Based Rental Assistance (TBRA)                                                                                                    | No            | Add HOPWA    |
| HPRP    | Non-Congregate Shelter<br>Supportive Services                                                                                                    | No            | Add HPRP     |
| ТСАР    | AD/CO/CB<br>None ~                                                                                                    | No            | Add TCAP     |
| HESG    | None                                                                                                    | No            | Add HESG     |

If a nonprofit organization will be receiving both nonprofit operating assistance and nonprofit capacity building assistance from the PJ, a single activity for this nonprofit may be set up in IDIS. If multiple nonprofit organizations will be receiving nonprofit operating assistance and/or nonprofit capacity building assistance, separate IDIS activities should be set up for each nonprofit.

# Step 2: Setting up a nonprofit operating (CO) and/or nonprofit capacity building (CB) subfund and subgrant

Before funding a HOME-ARP nonprofit operating or nonprofit capacity building activity, the appropriate subfunds and subgrants must be established in IDIS. If the PJ will provide an organization nonprofit operating assistance, the PJ must first create a CO subfund for its HOME-ARP grant and then create a CO subgrant for that nonprofit organization. If the PJ will provide an organization nonprofit capacity building assistance, the PJ must first create a CB subfund for its HOME-ARP grant and then create a CB subfund for its HOME-ARP grant and then create a CB subgrant for that nonprofit organization.

To add a subfund, the PJ should navigate to the "Grant" screen, from the IDIS homepage, and select "Add" under "Subfund" to the left of the Grant screen (see example below).

|                                    | Plans/Projects/Activities                         | Funding/Drawdown                                           | Grant |
|------------------------------------|---------------------------------------------------|------------------------------------------------------------|-------|
|                                    | You have 78 CDBG and 12 HOME activities that have | been flagged. Click on the number to go to the review page | je.   |
| - Logout                           | Grant<br>Search Grants                            |                                                            |       |
| Grant<br>- Search<br>- HESG Review | Search Criteria<br>Program: State/                | Territory:                                                 |       |
| Subfund<br>- Add<br>- Search       | Grant                                             | ¢; (tip)                                                   |       |

When adding a CO and/or CB subfund for HOME-ARP in IDIS, the PJ must select the "Add Fund Type" link next to a fund type that has a blue HOME-ARP indicator flag beside the grant number (see example below). The PJ may not select "Add Fund Type" for any fund types that do not have the blue HOME-ARP indicator flag. For general information about adding and editing subfunds in IDIS, please refer to <u>Chapter</u> <u>16 of the HOME IDIS Training Manual for PJs</u>.

#### Subfund

| Add Subfunds      |                  |                |
|-------------------|------------------|----------------|
| Search Criteria   |                  |                |
| Program:          | Fund Type: (tip) | Grant #: (tip) |
| Grant Vear: (iii) |                  |                |
|                   |                  |                |
| Search   Reset    |                  |                |

#### Results Page 1 of 1

| Program | Grant Year | Grant #           | Fund Type | Action        |
|---------|------------|-------------------|-----------|---------------|
| HOME    | 2021       | M-21-SP-01-0100 📕 | со        | Add Fund Type |
| HOME    | 2021       | M-21-SP-01-0100 📕 | SU        | Add Fund Type |
| HOME    | 2021       | M-21-SP-01-0100 📕 | СВ        | Add Fund Type |
| HOME    | 2021       | M-21-SG-01-0100   | со        | Add Fund Type |
| HOME    | 2021       | M-21-SG-01-0100   | SU        | Add Fund Type |
| HOME    | 2021       | M-21-SG-01-0100   | CL        | Add Fund Type |

Once the CO and/or CB subfund has been created, the PJ must create a corresponding CO and/or CB subgrant for the nonprofit organization that will be receiving assistance. To add a subgrant, the PJ should navigate to the "Grant" screen, from the IDIS homepage, and select "Add" under "Subgrant" to the left of the Grant screen (see example below).

|                                    | Plans/Projects/A               | ctivities                            | Funding/Drawdown                          | Grant |
|------------------------------------|--------------------------------|--------------------------------------|-------------------------------------------|-------|
|                                    | You have 78 CDBG and 12 HOME a | ctivities that have been flagged. Cl | ick on the number to go to the review pag | e.    |
| - Logout                           | Grant<br>Search Grants         |                                      |                                           |       |
| Grant<br>- Search<br>- HESG Review | Search Criteria<br>Program:    | State/Territory:                     |                                           |       |
| Subfund<br>- Add<br>- Search       |                                | Grant #: (tip)                       | l                                         |       |
| Subgrant<br>- Add<br>- Search      | Search   Reset                 |                                      |                                           |       |

On the "Add Subgrant" screen, the PJ must select the HOME-ARP grant when selecting a grant number. The HOME-ARP grant is clearly identified in the dropdown menu with a star symbol (see example below). Do not select the 2021 HOME grant when creating a CO and/or CB subfund for HOME-ARP. For general information about adding and editing subgrants in IDIS, please refer to <u>Chapter 17 of the HOME</u> <u>IDIS Training Manual for PJs</u>.

## Subgrant

#### **Add Subgrant**

| Grant Number:                                            | M21SP020100* ~ | ]      |
|----------------------------------------------------------|----------------|--------|
| Program:                                                 | Select Grant   |        |
| HOME                                                     | M21SP020100*   |        |
| (iii) a second the list of seconds has first as a second | M21SG020100    |        |
| (tip): harrow the list of grants by first select         | M20SG020100    | a year |
| Frond From a                                             | M19SG020100    |        |
| Fund Type:                                               | M18SG020100    |        |
| Subgrant Recipient:                                      | M17SG020100    |        |
|                                                          | M16SG020100    | Ρ      |
| Amounts for This S                                       | ubgrant        |        |
| Range for Authorized Amount                              | Check Ba       | lance  |
| Minimum                                                  |                | \$0.00 |
| Maximum                                                  |                |        |
| Subgrant Authorized Amount:                              | \$             |        |
| Banking Setti                                            | ng             |        |
| Banking:                                                 | $\bigcirc$ Yes | 🔍 No   |

Save | Reset

# Step 3: Funding a nonprofit operating or nonprofit capacity building activity

Once the appropriate subfunds and subgrants are in place, the PJ can fund its nonprofit operating or nonprofit capacity building activity. When selecting a funding source to fund a HOME-ARP nonprofit operating or nonprofit capacity building activity, the PJ should select a source where the nonprofit organization is clearly identified as the recipient under the "Recipient Name" column (see example below). The PJ should not select a funding source where the PJ's own name is identified as the recipient. When entering the "Funded Amount" for a HOME-ARP nonprofit operating or nonprofit capacity building activity, the amount specified in the executed written agreement with the nonprofit. For general information about funding activities, please refer to <u>Chapter 18 of the HOME</u> IDIS Training Manual for PJs.

| *Indicates Required Field                                    |               |              |                |                           |                                        |                  |                 |                    |
|--------------------------------------------------------------|---------------|--------------|----------------|---------------------------|----------------------------------------|------------------|-----------------|--------------------|
| Activity Owner:<br>ALASKA                                    |               |              |                | Program Ye<br>2021/17 CHI | ear/Project:<br>DO Operating Expense / | Assistance (OEA  | )               |                    |
| IDIS Activity ID:<br>2543                                    |               |              |                | Total Funde<br>\$0.00     | ed:                                    |                  |                 |                    |
| Activity Name:<br>HOME ARP Non Profit Operating and Capacity | Building Acti | vity         |                | Total Drawn<br>\$0.00     | n:                                     |                  |                 |                    |
| Funding Sources                                              |               |              |                |                           |                                        |                  |                 |                    |
| Recipient Name:                                              |               | Pro          | gram:          |                           | Fund                                   | Туре:            |                 |                    |
| All Recipients                                               |               | ✓ All        | Programs ∨     |                           | All F                                  | und Types ~      |                 |                    |
| Filter   Reset Filter                                        |               |              |                |                           |                                        |                  |                 |                    |
| Recipient Name                                               | Program       | Fund<br>Type | Source<br>Name | Source<br>Type            | Available for<br>Funding               | Funded<br>Amount | Drawn<br>Amount | Action             |
| ALASKA                                                       | HOME          | AD           | HUD            | SP 📘                      | \$747,519.30                           | \$0.00           | \$0.00          | Add-Edit  <br>View |
| ALASKA                                                       | HOME          | СВ           | HUD            | SP                        | \$0.00                                 | \$0.00           | \$0.00          | View               |
| ANCHORAGE NEIGHBORHOOD HOUSING<br>SERVICES, INC., AK         | HOME          | СВ           | ALASKA         | SP 📘                      | \$25,000.00                            | \$0.00           | \$0.00          | Add-Edit  <br>View |
| ALASKA                                                       | HOME          | со           | HUD            | SP                        | \$0.00                                 | \$0.00           | \$0.00          | View               |
| ANCHORAGE NEIGHBORHOOD HOUSING<br>SERVICES, INC., AK         | HOME          | со           | ALASKA         | SP 📘                      | \$25,000.00                            | \$0.00           | \$0.00          | Add-Edit  <br>View |

# Step 4: Drawing funds for a nonprofit operating or nonprofit capacity building activity

The PJ may draw down funds for a HOME-ARP nonprofit operating or nonprofit capacity building activity only if it has the need to pay an eligible cost. Once the PJ draws down HOME-ARP funds, the funds must be expended for an eligible HOME-ARP cost within 15 days.

When creating a drawdown voucher, the PJ must select the name of the nonprofit from the "Voucher Created For" dropdown menu (see example below). Failure to select the correct recipient during this step will result in an error message and prevent the PJ from drawing down any funds. If funds will be drawn down for two or more different nonprofit organizations, the PJ must create a separate drawdown voucher for each organization and select the name of the nonprofit from the "Voucher Created For" dropdown menu on each voucher.

For general information about drawing down funds in IDIS, please refer to <u>Chapter 19 of the HOME IDIS</u> <u>Training Manual for PJs</u>.

#### Drawdown

Create Voucher - Page 1 of 4 (Select Activities)

| Voucher Created For: (tip)                        | Requested LOCCS Submission Date: (tip) |
|---------------------------------------------------|----------------------------------------|
| ALASKA V                                          |                                        |
| ALASKA 🔺                                          | (mm/dd/yyyy)                           |
| ALASKA COMMUNITY DEVELOPMENT CORP, AK             |                                        |
| ALASKA HOUSING FINANCE CORP, AK                   |                                        |
| ANCHORAGE, AK                                     |                                        |
| ANCHORAGE NEIGHBORHOOD HOUSING SERVICES, INC., AK |                                        |
| BOREALIS COMMUNITY LAND TRUST, INC, AK            |                                        |
|                                                   |                                        |
|                                                   |                                        |
| -AIRBANKS NEIGHBORHOUD HOUSING SERVICES, AK       |                                        |
|                                                   |                                        |
|                                                   |                                        |
|                                                   |                                        |
|                                                   |                                        |
|                                                   |                                        |
| RENALL ALASKA COMMUNITY ACTION PROGRAM AK         |                                        |
| RURAL COMMUNITY ACTION PROGRAM INC. AK            |                                        |
| SITKA AK                                          |                                        |
|                                                   |                                        |
|                                                   |                                        |

## Step 5: Completing a nonprofit operating or nonprofit capacity building activity

The PJ should change the status of a HOME-ARP nonprofit operating or nonprofit capacity building activity to completed once all funds have been disbursed, or there are no more eligible costs to pay.

#### **Questions:**

If you have questions about HOME-ARP supportive services activities in IDIS, you should direct them to your CPD Representative in your local HUD Field Office or send a message to HOMEARP@hud.gov.